## Operating System : Windows Vista 32 bits 64bits

This mini howto explain how to create vpn pptp under a vista 32 or 64 bits

First Step you have to create the VPN device in your vista via the Control Panel and your Network and Sharing center.

Now click on Set Up a network Connectionand you arrived on this page :

|          | Connect to the Internet                                                                                    |  |
|----------|----------------------------------------------------------------------------------------------------|--|
|          | Set up a wireless, broadband, or dial-up connection to the Internet.                                       |  |
| ø        | Set up a wireless router or access point<br>Set up a new wireless network for your home or small business. |  |
| <b>D</b> | Set up a dial-up connection<br>Connect through a dial-up connection to the Internet.                       |  |
| b        | Connect to a workplace<br>Set up a dial-up or VPN connection to your workplace.                            |  |

After the selection of "Connect to a a workplace", you have to define how you want to establish the connection.

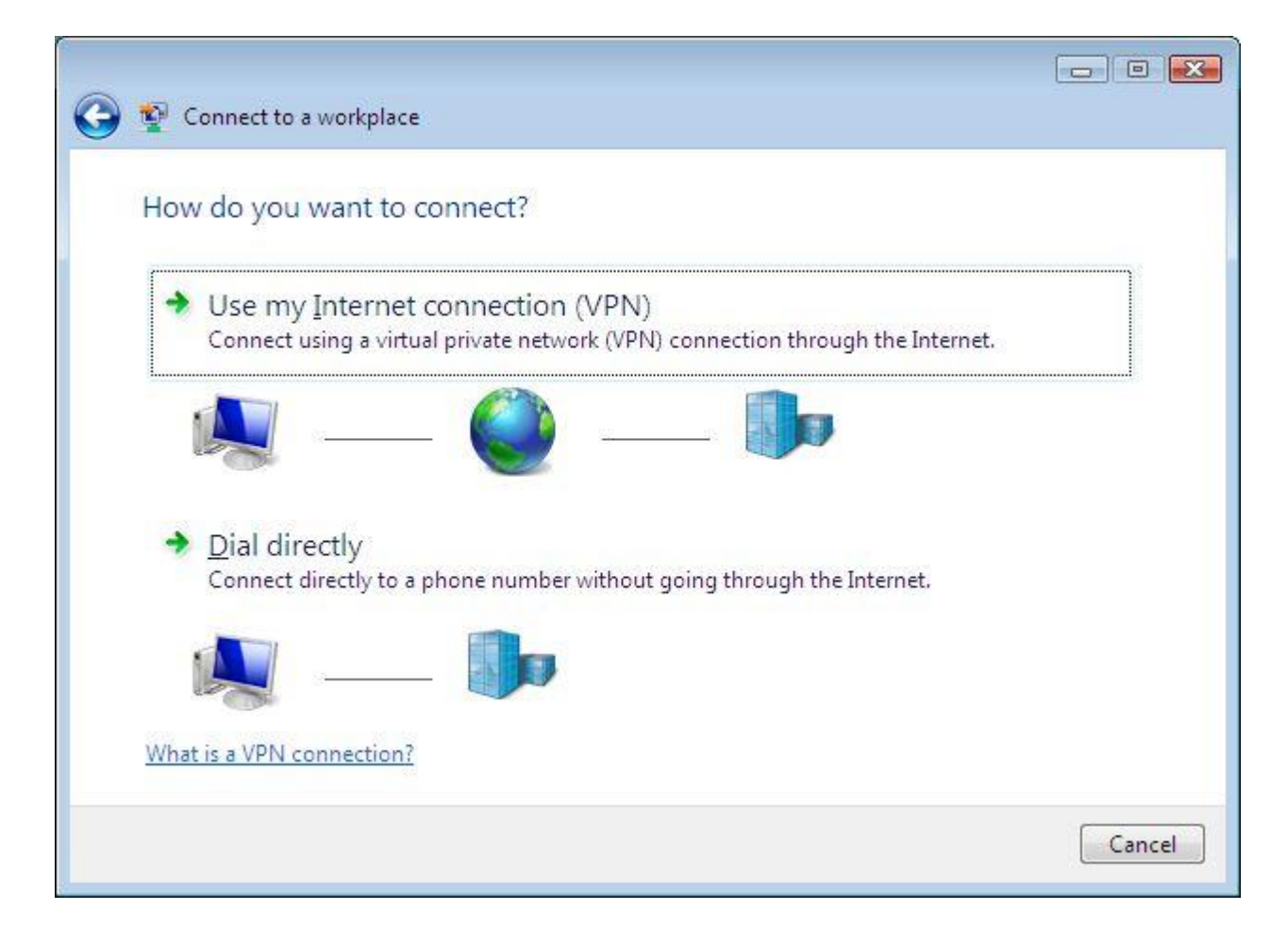

Now you have to define the ipv4, ipv6 or domaine name or you vpn server and the name of the connection.

| 🌶 💱 Connect to a workpl | ace                                                            |        |
|-------------------------|----------------------------------------------------------------|--------|
| eren al table benefit   |                                                                |        |
| Type the Internet a     | ddress to connect to                                           |        |
| Your network administra | ator can give you this address.                                |        |
| Internet address:       | Example:Contoso.com or 157.54.0.1 or 3ffe:1234::1111]          |        |
| Destination name:       | VPN Connection                                                 |        |
|                         |                                                                |        |
| Lise a smart card       |                                                                |        |
| Ose a sinter card       | le to use this connection                                      |        |
| This option allow       | vs anyone with access to this computer to use this connection. |        |
| 🔲 Don't connect n       | ow; just set it up so I can connect later                      |        |
|                         |                                                                |        |
|                         |                                                                |        |
|                         | New                                                            | Cancel |
|                         |                                                                |        |

Last step before the connection, you have to define the authentification.

| Y Connect to a workpl | ace                              |              |
|-----------------------|----------------------------------|--------------|
| Type your user par    | me and password                  |              |
| type your user har    |                                  |              |
| <u>U</u> ser name:    | User_Name                        |              |
| Password:             | password                         |              |
|                       | Show characters                  |              |
|                       | 🔽 <u>R</u> emember this password |              |
| Domain (optional):    |                                  |              |
|                       |                                  |              |
|                       |                                  |              |
|                       |                                  |              |
|                       |                                  |              |
|                       |                                  |              |
|                       |                                  | Connect Canc |
|                       |                                  |              |

You VPN is ready to use, now you have to click on your vpn connection to establish the link.

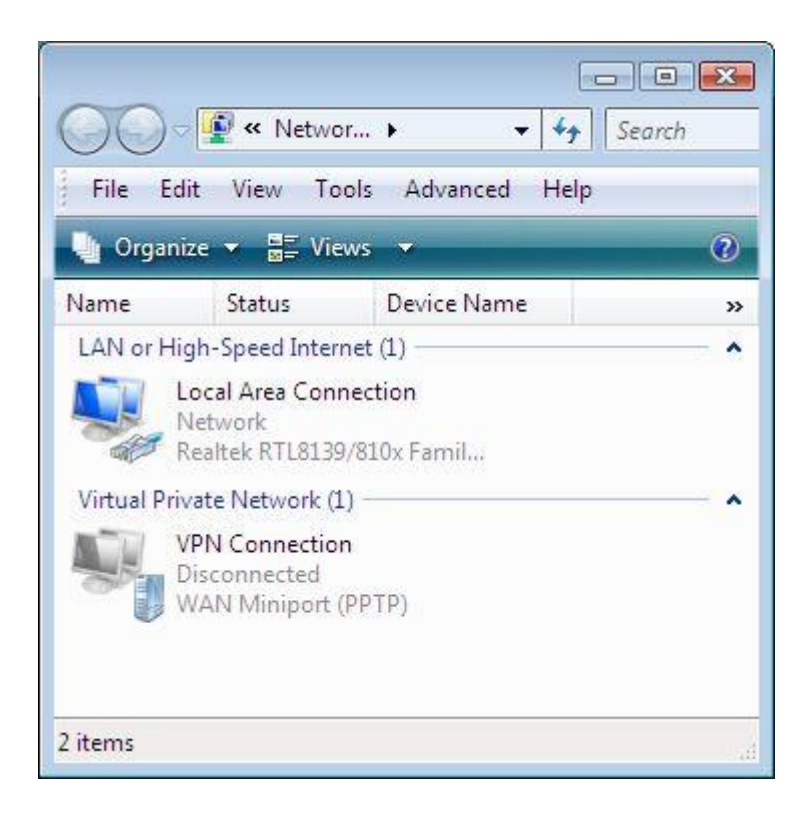

By default your connection is created in the protocol PPTP but you can change it in your properties menu. **TIPS** 

If you have a firewall and an error to establish the connection or a reply in an error message than explain "Your remote server don't replied answers" please check if you have allow in your firewall the port 1723.

If you are using a router or box to connect your network with internet and you want to establish VPN connection to a another place with VPN, please check if your solution allow GRE protocol and or enabled the passthrough option for the vpn

Last Updated on Saturday, 30 January 2010 22:43